# ESR HOW TO GUIDE – ACCESSING ESR VIA SMARTCARD

## **Pre-requisites**

Before accessing ESR with your smartcard, please ensure the following has taken place.

- You have inserted a working smartcard into your card reader and the pin/password entered correctly.

If you do not have a smartcard or wish to access ESR outside of the Trust, please consult the Accessing ESR via username & password guide.

#### Step 1 – ESR Link

There are various ways to access the ESR via your smartcard and below are a few of the easiest methods to do so

#### Desktop

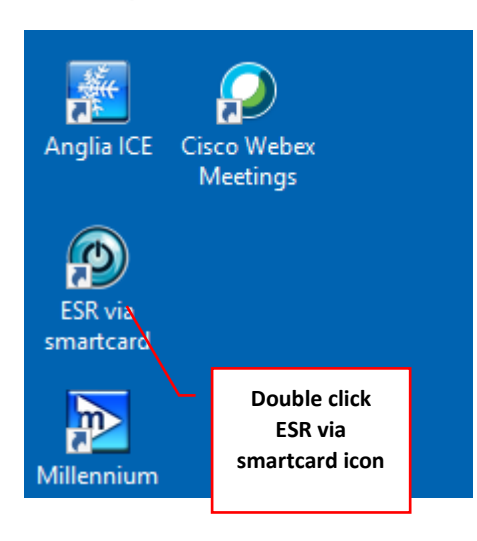

## **Desktop Dashboard**

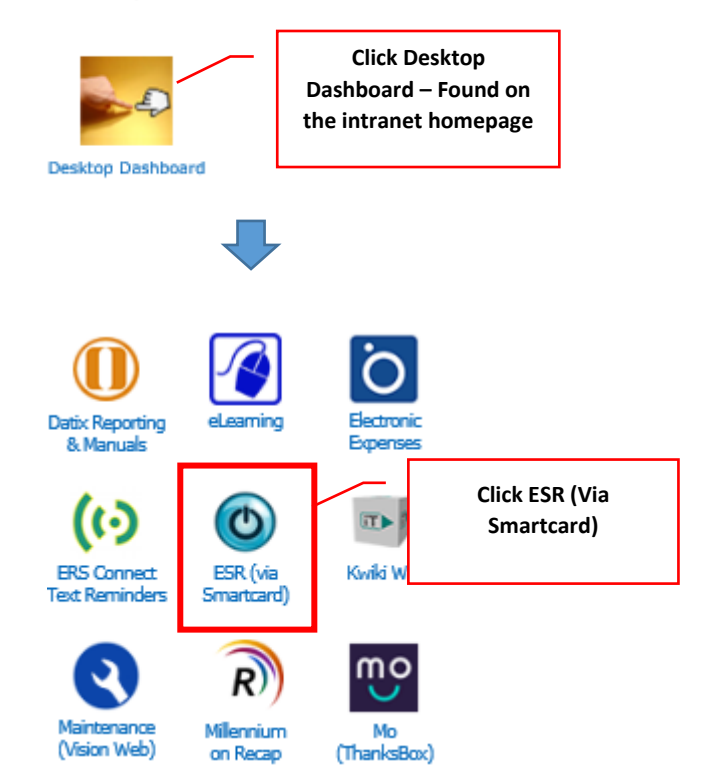

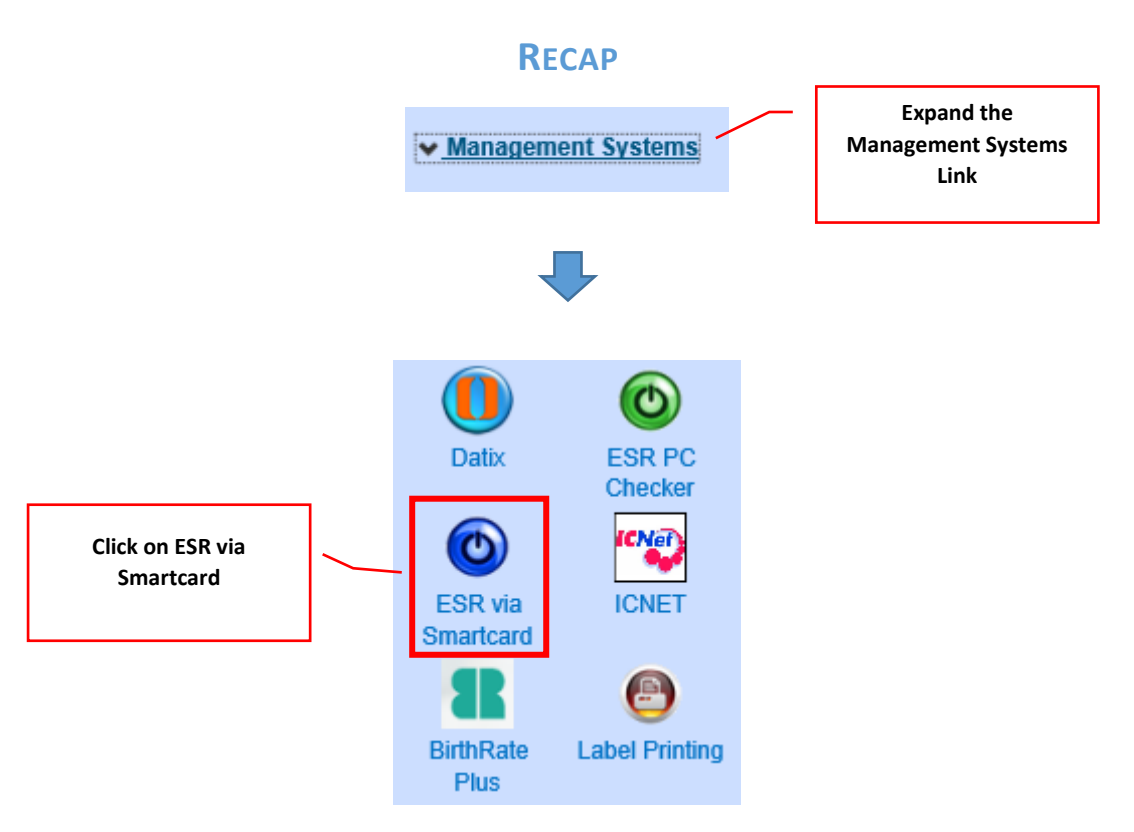

# **STEP 2 – ESR SPLASHPAGE**

After using one of the above methods, you will see the ESR Splashpage.

Before clicking on the ESR link again to take you to the ESR Portal page, please take a moment to check the page for any important notifications relating to ESR that could affect you.

| About ESR          |                                                                                                    |
|--------------------|----------------------------------------------------------------------------------------------------|
| ESR Homepage       | Your guide to ESD                                                                                                    |
| Mandatory Training | Home to your information and training                                                                                                    |
| STAR               |                                                                                                    |
| Appraisals         | Announcements                                                                                                    |
| Pay Progression    | We are rolling out supervisor self service to all<br>Agenda for Change supervisors in early 2020.<br>Find out more Launch ESR<br>(via Smartcard) |
|                    | Find out more about                                                                                                    |
|                    | My<br>ESR<br>Portal Service Supervisor<br>Self<br>Service Service Help<br>and<br>FAQs Click on the PC<br>Checker to see if<br>your PC is ready.  |